UDIO I NETWORKS

# Using Patton Telco gateways with Telos VX

13 September 2011

### Introduction

The Telos VX communicates with PSTN telco lines via gateways, which translate both call control and audio from the Telco's format to IP messages and streams. Because the VX uses standard SIP protocol for call control messages, and the *de facto* RTP standard for VoIP audio, you can use off-the-shelf gateway devices. While many will work, we recommend and support those made by Patton. This document describes how to use a Patton gateway with the VX.

Note that no gateway is needed when your telco service is SIP trunking over IP.

### **Supported Models**

Patton calls their VoIP Gateways "SmartNodes, and these are available from Telos via our distributor network.

Here are the specific Patton gateways we have tested for various types of Telco services:

- SN4112/JO/EUI (2-port analog FXO) http://patton.com/products/product\_detail.asp?id=51
- SN4940/1E24V/EUI (1-port T1/E1/PRI) http://patton.com/products/product\_detail.asp?id=437
- SN4634/3BIS/EUI (3-port ISDN BRI) http://patton.com/products/product\_detail.asp?id=329
- SN4912/JO/RUI (12 FXS VoIP IAD) http://patton.com/products/product\_detail.asp?id=364

The models above are the specific units recommended by Telos. Other models in these ranges may be compatible, but are not specifically supported by us at this time.

### Configuration

The following instructions/example applies to Patton model SN4112, firmware, version # R5.2 2009-01-14. Other Patton models will be essentially the same.

Gateway settings which will need to be configured:

- The gateway device IP address.
- For analog gateways, the tones, timing, etc. for the Telco lines you are using. Usually, choosing your country will fill in these details.
- For ISDN gateways, the protocol.

ECH SUPPORT

Δυσιο Ι

• The number or text name for each line appearance. This is passed in the SIP message to the VX, which uses it to identify calls and assign them to buttons, as configured in the VX Show page.

Patton gateways can be configured using a few methods:

- Manually, with a text-based command-line interface (CLI), using the gateway instruction manual as a guide. Not recommended due to its complexity and the opportunity for errors.
- Manually, with a web interface.
- By using an online tool made by our partner Broadcast Bionics. You enter your particulars via web and get a file via email, which you then upload to the gateway.
- By getting an uploadable file from Telos or Patton. You would provide your particulars as to line numbers/names, etc and we'll send you back a file to be uploaded to the gateway.
- By making your own uploadable file starting from a template provided by Telos or Patton. More on this option later.

You can also order your gateway pre-configured. Both Telos and Patton offer this service. The gateway will arrive ready-to-go.

For reference purposes, here are links to Patton's manuals:

- Manual: <u>http://www.patton.com/manuals/SCG\_r57.pdf</u>
- Quick Start: <u>http://www.patton.com/manuals/SN4520-SN4110-QS.pdf</u>

### Step 1: Setting the IP address

The first step is to get an IP address into the gateway. This can be done using either the gateway's text or web interface over the network. As with all IP devices, there is a Catch-22: you need to already have given the device an IP assignment in order to access it to give it an IP assignment. (That's why Telos equipment usually has a simple LCD/knob front panel interface) With the Patton gateways, we'll need to use a different procedure. Fortunately, it only has to be done once.

#### Setting IP Using DHCP

By default, the gateway accepts DHCP automatic IP configuration. If you have a DHCP server, connect the SmartNode to the network and power it up.

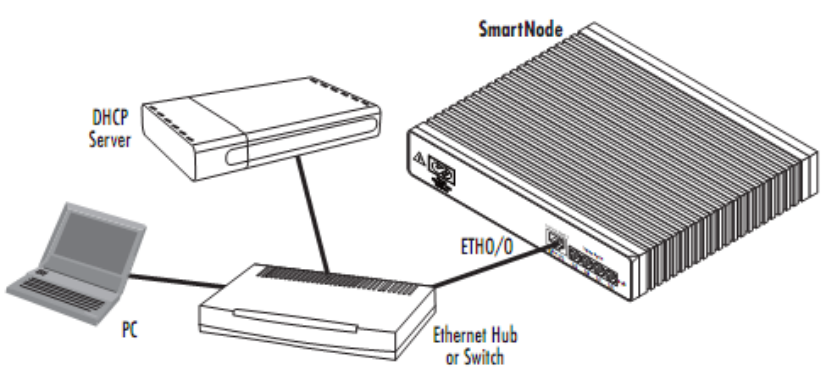

Figure 1. Connecting the SmartNode to your PC through a hub or switch

UDIO | NETWORKS

On the CD that comes with the gateway, you will find a utility called SNDiscovery.exe. Copy it to the hard drive on your PC and run it. (*Note:* under Windows 7, you must right-click it and choose "Run as Administrator".)

| 🔀 SmartNode Dis                                                                                                    | covery Tool (V1.06) |               |                                  | 23 |
|----------------------------------------------------------------------------------------------------|---------------------|---------------|----------------------------------|----|
| Available SmartNoo                                                                                                    | les                 |               |                                  |    |
| IP Address                                                                                                    | MAC Address         | Device Type   | Build                            |    |
| 192.168.0.237                                                                                                    | 00:A0:BA:06:54:DA   | SN4112/JO/EUI | R5.2 2009-01-14 H323 SIP FXS FX0 |    |
| 192.168.0.37                                                                                                    | 00:A0:BA:06:54:BD   | SN4940/1E24V  | R5.T 2011-01-17 H323 RBS SIP     |    |
| Refresh     Settings     Double click an entry to get to the web interface.     Right click on an entry to see additional connection options. |                     |               |                                  | F  |
|                                                                                                    |                     |               |                                  |    |

A window showing available Patton SmartNodes in the network will appear. Right-click a unit's IP address to launch your web browser and open the configuration page. Default login is **administrator**, with no password.

If you want, you can change the DHCP-assigned IP address to a static one by clicking **Network->IP/DNS->Interfaces->eth0**, entering your IP address and IP (subnet) mask, and clicking **Apply** at the end of the page.

| Import/Export |               |                  |                                  |    |
|---------------|---------------|------------------|----------------------------------|----|
| Network       | Configuration | Link Supervision | Status                           |    |
| IP/DNS        |               | DHCP             |                                  |    |
| NAT/NAPT      | ID Address    | User Defined     | 102 168 0 175 P 255 255 0        | ٦. |
| ACL           | IF Address    | IP Address       | 132.100.0.175 Mask 235.255.255.0 |    |
| QoS           |               | O Unnumbered     |                                  |    |

#### Setting IP using a serial cable

If you don't have DHCP server, you can manually configure an IP address. To do this, connect the serial port on a PC to the gateway using the cable supplied by Patton and then run a terminal application. Windows 7 does not come with this, but you can download the free application RealTerm from <u>http://realterm.sourceforge.net/</u>.

- Use baud rate 9600, Parity None, h/w flow control None.
- The default login is user **administrator** and no password.

Enter the following commands at the prompt to set the IP address to 192.168.0.175 (for our example).

```
login: administrator
password:
SN4112/J0/EUI>enable
SN4112/J0/EUI#configure
SN4112/J0/EUI(cfg)#context ip router
SN4112/J0/EUI(ctx-ip)[router]#interface eth0
SN4112/J0/EUI(if-ip)[eth0]#ipaddress 192.168.0.175 255.255.255.0
SN4112/J0/EUI(if-ip)[eth0]#copy running-config startup-config
SN4112/J0/EUI(if-ip)[eth0]#
```

AUDIO I NETWORKS

You are now ready to go on to further configuration using either the telnet text-based or web interfaces.

### Step 2: Generating a config file using the Bionics online tool

Here we will use our partner company, Broadcast Bionics, web utility to generate a configuration file for our gateway. Go to the web address: <u>http://patton.phonebox.com/</u>.

| S Broadcast Bionics ×                                                                                                    | Contraction of the second second second second second second second second second second second second second s                                                                    |                                                                                                    |
|----------------------------------------------------------------------------------------------------|----------------------------------------------------------------------------------------------------|----------------------------------------------------------------------------------------------------|
| ← → C ₼ ③ patton.phonebox.com                                                                                                    |                                                                                                    | 🛧 🔦                                                                                                    |
| BROADCAST BIONICS                                                                                                    | info@bionics.co.uk Te                                                                                                    | el: +44(0)1444 473                                                                                                    |
| Gateway Name                                                                                                    |                                                                                                    |                                                                                                    |
| Datton SN 4112 2 part EVO                                                                                                    |                                                                                                    |                                                                                                    |
| Fallon SN-4112 Z-DOIL FAU                                                                                                    | 2-Port Analog FXO                                                                                                    | Make Config                                                                                                    |
| Patton SN-4112 2-port FXO<br>Patton SN-4114 4-port FXO with registration                                                                                                    | 2-Port Analog FXO<br>4-Port Analog FXO with registration                                                                                                    | Make Config<br>Make Config                                                                                                    |
| Patton SN-4112 2-point FXO<br>Patton SN-4114 4-port FXO with registration<br>Patton SN-4114 4-port FXO                                                                                                    | 4-Port Analog FXO<br>4-Port Analog FXO with registration<br>4-Port Analog FXO                                                                                                    | Make Config<br>Make Config<br>Make Config                                                                                                    |
| Patton SN-4112 2-port FXO with registration Patton SN-4114 4-port FXO Patton SN-4114 4-port FXO Patton SN-4552 1-port ISDN/BRI                                                                                                    | 2-Port Analog FXO 4-Port Analog FXO with registration 4-Port Analog FXO 1-Port BRI ISDN                                                                                            | Make Config<br>Make Config<br>Make Config<br>Make Config                                                                                                    |
| Patton SN-4112 2-poir FXO           Patton SN-4114 4-poir FXO with registration           Patton SN-4114 4-poir FXO           Patton SN-4552 1-poir ISDN/BRI           Patton SN-4554 2-poir ISDN/BRI                                                                                                    | 4-Port Analog FXO     4-Port Analog FXO with registration     4-Port Analog FXO     1-Port BRI ISDN     2-Port BRI ISDN                                                            | Make Config           Make Config           Make Config           Make Config           Make Config           Make Config                                                                       |
| Patton SN-4112 2-port FXO<br>Patton SN-4114 4-port FXO<br>Patton SN-4552 1-port ISDN/BRI<br>Patton SN-4554 2-port ISDN/BRI<br>Patton SN-4638 4-port ISDN/BRI                                                                                                    | 2-Port Analog FXO 4-Port Analog FXO 4-Port Analog FXO 1-Port BRI ISDN 2-Port BRI ISDN 5-Port BRI ISDN                                                                              | Make Config<br>Make Config<br>Make Config<br>Make Config<br>Make Config<br>Make Config                                                                                                    |
| Patton SN-4112 2-poir FXO<br>Patton SN-4114 4-port FXO<br>Patton SN-4552 1-port ISDN/BRI<br>Patton SN-4554 2-port ISDN/BRI<br>Patton SN-4638 4-port ISDN/BRI<br>Patton SN-4638 4-port ISDN/BRI<br>Patton SN-4960 1-Port ISDN E1                                                                                                    | 2-Port Analog FXO     4-Port Analog FXO     4-Port Analog FXO     1-Port BRI ISDN     2-Port BRI ISDN     5-Port BRI ISDN     1-Port ISDN                                          | Make Config<br>Make Config<br>Make Config<br>Make Config<br>Make Config<br>Make Config<br>Make Config                                                                                           |
| Patton SN-4112 2-poir FXO           Patton SN-4114 4-port FXO           Patton SN-4114 4-port FXO           Patton SN-4552 1-port ISDN/BRI           Patton SN-4554 2-port ISDN/BRI           Patton SN-4638 4-port ISDN/BRI           Patton SN-4638 4-port ISDN/BRI           Patton SN-4960 1-Port ISDN E1                                                                                                    | 2-Port Analog FXO     4-Port Analog FXO     4-Port Analog FXO     1-Port BRI ISDN     2-Port BRI ISDN     5-Port BRI ISDN     1-Port ISDN E1                                       | Make Config<br>Make Config<br>Make Config<br>Make Config<br>Make Config<br>Make Config<br>Make Config<br>Make Config                                                                            |
| Patton SN-4112 2-poir FXO           Patton SN-4114 4-port FXO           Patton SN-4114 4-port FXO           Patton SN-4521 1-port ISDN/BRI           Patton SN-4554 2-port ISDN/BRI           Patton SN-4638 4-port ISDN/BRI           Patton SN-4638 4-port ISDN/BRI           Patton SN-4960 1-Port ISDN E1           Patton SN-4960 1-Port ISDN E1           Patton SN-4960 1-Port ISDN T1                                                                              | 2-Port Analog FXO     4-Port Analog FXO     4-Port Analog FXO     1-Port BRI ISDN     2-Port BRI ISDN     5-Port BRI ISDN     1-Port ISDN E1     4-Port ISDN E1                    | Make Config       Make Config       Make Config       Make Config       Make Config       Make Config       Make Config       Make Config       Make Config                                     |
| Patton SN-4112 2-poir FXO           Patton SN-4114 4-port FXO           Patton SN-4114 4-port FXO           Patton SN-4552 1-port ISDN/BRI           Patton SN-4554 2-port ISDN/BRI           Patton SN-4554 2-port ISDN/BRI           Patton SN-4564 2-port ISDN/BRI           Patton SN-4564 2-port ISDN/BRI           Patton SN-4606 1-Port ISDN E1           Patton SN-4960 1-Port ISDN E1           Patton SN-4960 1-Port ISDN T1                                     | 2-Port Analog FXO     4-Port Analog FXO     4-Port Analog FXO     1-Port BRI ISDN     2-Port BRI ISDN     5-Port BRI ISDN     1-Port ISDN E1     4-Port ISDN E1     4-Port ISDN T1 | Make Config       Make Config       Make Config       Make Config       Make Config       Make Config       Make Config       Make Config       Make Config       Make Config       Make Config |
| Patton SN-4112 2-poir FXO           Patton SN-4114 4-port FXO           Patton SN-4114 4-port FXO           Patton SN-4114 4-port FXO           Patton SN-4552 1-port ISDN/BRI           Patton SN-4554 2-port ISDN/BRI           Patton SN-4554 2-port ISDN/BRI           Patton SN-4564 2-port ISDN/BRI           Patton SN-4608 4-port ISDN/BRI           Patton SN-4960 1-Port ISDN E1           Patton SN-4960 1-Port ISDN T1           Patton SN-4960 4-Port ISDN T1 | 2-Port Analog FXO 4-Port Analog FXO 4-Port Analog FXO 1-Port BRI ISDN 2-Port BRI ISDN 5-Port BRI ISDN 1-Port ISDN E1 4-Port ISDN E1 1-Port ISDN T1 4-Port ISDN T1                  | Make Config       Make Config       Make Config       Make Config       Make Config       Make Config       Make Config       Make Config       Make Config       Make Config       Make Config |

You will see the list of gateways for which configuration can be generated. Choose your model or one that is close, differing only by number of ports, and press *Make Config* next to it. For this example, we will use the first line of the SN4112 2-port FXO.

| Gateway IP address:                                   | 192.168.0.175                                       |
|-------------------------------------------------------|-----------------------------------------------------|
| Gateway Mask:                                         | 255.255.255.0                                       |
| Call Server IP Address:                               | 192.168.0.7                                         |
| Call Server Port:                                     | 5060                                                |
| Line 1 ID:                                            | 40                                                  |
| Line 2 ID:                                            | 41                                                  |
| Tone Set Selection:                                   | United States 💌                                     |
| Incoming Caller ID:                                   | Collect CallerID information (may delay first ring) |
| Dial Delay:                                           | Wait For Dial Tone                                  |
| Early Media for Pre-Call Announcements:               | Deliver Announcements                               |
| Digit Collection Timeout:                             | No Digit Collection                                 |
| How to handle the Leading Zero in the CallerID Number | s: No change                                        |
|                                                       |                                                     |
| mail address to receive file: maris@telos-systems.com | Make Config File                                    |

The configuration form will open. Provide the utility with the information it requests to enable it to generate the configuration:

- **Gateway IP address:** enter the IP you previously gave the gateway.
- Call Server IP Address: enter the IP address of your VX Engine.
- Line 1 ID and Line 2 ID: enter the extension numbers of the two lines that the gateway will pass to the VX Engine. You will use those numbers in the VX Engine Show Profile configuration to identify phone lines.
- Tone Set Selection Every country has its own length and frequencies for tones. Select

TECH SUPPORT

your country. Tones will be generated according to this selection. If your country is not listed, you can try a country nearby, look in the ITU standard, or visit <u>http://www.patton.com/voip/confignotes.asp</u>. Patton gateways can be configured with custom tone sets if the country selection is not working, or if you have a special requirement.

• E-mail address: enter the e-mail address you'd like the config file sent to.

Press **Make Config File** and you will receive the file as an attachment in your e-mail. Save it to your hard drive. Now you can upload the configuration file to your gateway.

### Step 3: Uploading a config file

With the gateway connected to the network, open a browser and point it to the IP address of the gateway; in our case, 192.168.0.175.

In the menu that appears, click Import/Export, then Import Configuration.

Choose the file you saved and press **Import**. Then press **Reload**, then press **Reload** again in the confirmation dialog to reboot your gateway and load the new configuration.

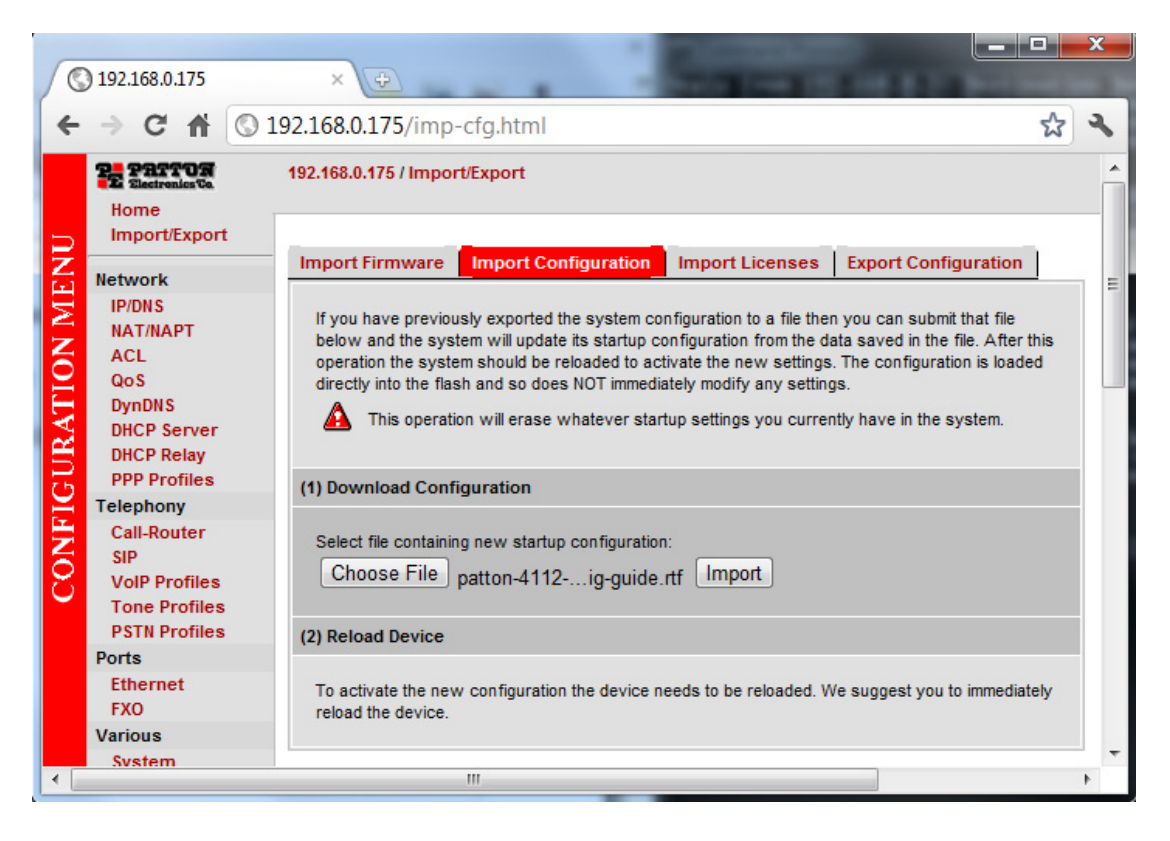

AUDIO | NETWORKS

**TECH SUPPORT** 

#### Configuration file example

Here is the file that was created in the above example. You can use it as a template should you wish to create your own, manually.

\*\*\*\*\* # For SN-4112 2-port FXO # Supported firmware versions R5.x # Generated by PhoneBOX.com on Thu 01/09/2011 14:39 \*\*\*\* webserver port 80 language en system ic voice 0 low-bitrate-codec g729 profile ppp default profile call-progress-tone defaultDialtone flush-play-list play 1 1000 350 -13 440 -13 profile call-progress-tone defaultAlertingtone flush-play-list play 1 1000 440 -19 480 -19 pause 2 3000 profile call-progress-tone defaultBusytone flush-play-list play 1 500 480 -24 620 -24 pause 2 500 profile call-progress-tone defaultReleasetone flush-play-list play 1 250 480 -24 620 -24 pause 2 250 profile call-progress-tone defaultCongestiontone flush-play-list play 1 250 480 -24 620 -24 pause 2 250 profile tone-set default profile voip default codec 1 g711alaw64k rx-length 20 tx-length 20 codec 2 g711ulaw64k rx-length 20 tx-length 20 fax transmission 1 relay t38-udp profile pstn default profile sip default profile aaa default method 1 local method 2 none

```
TECH SUPPORT
       UDIO I NETWORKS
context ip router
 interface IF IP LAN
   ipaddress 192.168.0.175 255.255.255.0
    tcp adjust-mss rx mtu
    tcp adjust-mss tx mtu
context cs switch
 no digit-collection timeout
 interface sip IF SIP 0
   bind context sip-gateway GW SIP 0
   early-connect
   early-disconnect
   route call dest-interface IF FXO 0
       remote 192.168.0.7 5060
   address-translation outgoing-call request-uri user-part fix 40 host-part
to-header target-param none
   address-translation incoming-call called-e164 request-uri
 interface sip IF SIP 1
   bind context sip-gateway GW SIP 1
   early-connect
   early-disconnect
   route call dest-interface IF FXO 1
       remote 192.168.0.7 5060
   address-translation outgoing-call request-uri user-part fix 41 host-part
to-header target-param none
   address-translation incoming-call called-e164 request-uri
 interface fxo IF FXO 0
   route call dest-interface IF SIP 0
    loop-break-duration min 60 max 1000
   ring-number on-caller-id
   mute-dialing
   disconnect-signal loop-break
   disconnect-signal busy-tone
   dial-after dial-tone
 interface fxo IF FXO 1
   route call dest-interface IF SIP 1
   loop-break-duration min 60 max 1000
   ring-number on-caller-id
   mute-dialing
   disconnect-signal loop-break
   disconnect-signal busy-tone
   dial-after dial-tone
context cs switch
 no shutdown
context sip-gateway GW_SIP 0
 interface LAN
   bind interface IF IP LAN context router port 5060
context sip-gateway GW SIP 0
 bind location-service LS 40
 no shutdown
context sip-gateway GW SIP 1
```

audio I networks

**TECH SUPPORT** 

interface LAN bind interface IF\_IP\_LAN context router port 5062 context sip-gateway GW SIP 1 bind location-service LS 41 no shutdown port ethernet 0 0 encapsulation ip bind interface IF\_IP\_LAN router no shutdown port fxo 0 0 use profile fxo us encapsulation cc-fxo bind interface IF FXO 0 switch no shutdown port fxo 0 1 use profile fxo us encapsulation cc-fxo bind interface IF\_FXO\_1 switch no shutdown

After uploading the config file, your gateway will be configured and ready to use with your Telos VX.

## For more information...

Have questions or need further help? Contact Telos Support at <u>www.TelosAlliance.com/contact/</u>, or by telephone at +1 (216) 241-7225.